# **GUÍA DE USUARIO** MÓDULO DE GIT PARA LA

MODULO DE GIT PARA LA GESTIÓN DEL I.V.T.M.

María del Pilar Matas Delgado Negociado I.V.T.M. O.A.R.-Diputación Provincial de Badajoz Tlf: 924 210 726 / Fax: 924 210 749 <u>Pmatas.oar@dip-badajoz.es</u>

# <u>ÍNDICE</u>.

| 1  | CENCO | DE | $\mathbf{a}$ |
|----|-------|----|--------------|
|    |       |    | •            |
| 1. |       |    | 0            |

- 5. **OPERACIONES DESDE EL CENSO**( Cómo realizar un alta por matriculación)......10

# 1.-CENSO DE VEHÍCULOS:

Desde el menú de VEHÍCULOS seleccionamos la opción "Censo", o bien hacemos "clic" con el ratón en el símbolo correspondiente:

| EIT G    | estión tributaria. O.A.R. BAD.              | AJOZ (VILLANUEVA DE LA SERE                                       | NA)                               |                                 |                  | _ 8 ×          |
|----------|---------------------------------------------|-------------------------------------------------------------------|-----------------------------------|---------------------------------|------------------|----------------|
| Arch     | ivo <u>E</u> dición <u>Operaciones I</u> BI | <u>V</u> ehículos <u>P</u> lusvalias I <u>C</u> IO <u>T</u> asas; | precios públicos A <u>u</u> xilia | ar <u>V</u> er V <u>e</u> ntana | Ayuda            |                |
|          | a 🖉 🛃 🔶 🕍 🚊 👌 🕺                             | Censo                                                             |                                   |                                 |                  |                |
|          | 📣 Censo de vehículos                        | Altas temporales<br>Padrón                                        |                                   |                                 |                  | - 🗆 ×          |
| ĝĝ.      | Bastidor: Ma                                | Directorio de padrones                                            | p:                                | Pedanía:                        |                  |                |
|          |                                             | Generar padron                                                    | JEVA DE LA SERENA                 | Todas las p                     | edanias>         | <b>•</b>       |
| æ        | NIF/CIF: Nombre:                            | Incorporar Censo                                                  | niento: F                         | Referencia:                     | Exp. Inspección: |                |
|          |                                             | Movimientos JPT                                                   | <todos></todos>                   |                                 | J                | Ver Historia   |
|          | M Trámite Referencia                        | Piscina de movimientos                                            | a Matr                            | ícula Bas                       | tidor Marca      | a/Modelo       |
|          |                                             | Historico Piscina de movimientos                                  | -                                 |                                 |                  |                |
| <u> </u> |                                             | Tarifas municipales                                               |                                   |                                 |                  |                |
| Ē        |                                             | Gienerar taritas municipales<br>Cuadro general de tarifas         |                                   |                                 |                  |                |
| Ø        |                                             |                                                                   | -                                 |                                 |                  |                |
| ۲        |                                             | Modelos                                                           |                                   |                                 |                  |                |
| ۵        |                                             | Tipos de vehículos                                                |                                   |                                 |                  |                |
| пп       |                                             |                                                                   |                                   |                                 |                  |                |
|          |                                             |                                                                   |                                   |                                 |                  |                |
|          |                                             |                                                                   |                                   |                                 |                  |                |
|          |                                             |                                                                   |                                   |                                 |                  |                |
|          |                                             |                                                                   |                                   |                                 |                  |                |
| ~        |                                             |                                                                   |                                   |                                 |                  |                |
| Û+       |                                             |                                                                   |                                   |                                 |                  |                |
|          |                                             |                                                                   |                                   |                                 |                  |                |
|          |                                             |                                                                   |                                   |                                 |                  |                |
|          | •                                           |                                                                   |                                   |                                 |                  | F              |
|          | Total filas: 0                              |                                                                   |                                   |                                 |                  |                |
| Listo.   |                                             |                                                                   |                                   |                                 |                  |                |
|          | nicio 📙 🌌 😂 🗐 🖬 Ge                          | estión tributaria. 0 👰 Recauda                                    | ción y Gestión Tri                |                                 |                  | £: 🕤 🗾 🏂 12:41 |

Para consultar el censo, a partir de cualquiera de los criterios de búsqueda abajo reseñados, haremos clic en el símbolo de los prismáticos, situado en la barra vertical tareas:

| EIT G          | es  | tión tribu           | taria. O. <i>i</i> | A.R. B        | ADAJ        | IOZ (VIL  | LANU          | EVA          | DE LA                                                                                                    | SERENA)                       |              |                   |        |                  |          |          |                  | _ 8 ×    |
|----------------|-----|----------------------|--------------------|---------------|-------------|-----------|---------------|--------------|----------------------------------------------------------------------------------------------------|-------------------------------|--------------|-------------------|--------|------------------|----------|----------|------------------|----------|
| Arch           | ivo | <u>E</u> dición      | <u>O</u> peracio   | ones <u>I</u> | BI <u>V</u> | (ehículos | <u>P</u> lusv | alias        | 1 <u>C</u> 10                                                                                                    | <u>T</u> asas y precio        | s públicos   | A <u>u</u> xiliar | ⊻er    | V <u>e</u> ntana | Ayuda    |          |                  |          |
|                | 7   | a 😽 (                | þ 🕍 🧸              | š 🕹           | 2           | 🤜 🖉       | 1             | <b>#</b>   ' | ? 📭                                                                                                    |                               |              |                   |        |                  |          |          |                  |          |
|                | 4   | 🖗 Censo              | de vehíc           | ulos          |             |           |               |              |                                                                                                    |                               |              |                   |        |                  |          |          | J                | - 🗆 🗵    |
| #9a            |     | Bastidor:            |                    |               | Matrí       | cula:     |               | Ejerc.       | efecto                                                                                                    | Municipio:<br><todos></todos> |              | 1                 | •      |                  |          |          |                  |          |
| 4              |     | NIF/CIF:             |                    | Nombr         | re:         |           |               |              | Tip<br>( <t< td=""><td>o de movimiento<br/>odos&gt; 💌 &lt;</td><td>):<br/>Todos&gt;</td><td>Re</td><td>ferenc</td><td>ia:</td><td>Exp. Ins</td><td>pección:</td><td>, <b>⊡</b> Ver H</td><td>listoria</td></t<> | o de movimiento<br>odos> 💌 <  | ):<br>Todos> | Re                | ferenc | ia:              | Exp. Ins | pección: | , <b>⊡</b> Ver H | listoria |
| 2<br>12        | F   | M Trá                | imite Refe         | rencia        |             | Mun       | icipio        |              | ,                                                                                                    | Pedania                       |              | Matríc            | ula    | Ba               | stidor   | Marca    | a/Modelo         |          |
| 2              | L   |                      |                    |               |             |           |               |              |                                                                                                    |                               |              |                   |        |                  |          |          |                  |          |
| Ē              |     |                      |                    |               |             |           |               |              |                                                                                                    |                               |              |                   |        |                  |          |          |                  |          |
| 0              |     |                      |                    |               |             |           |               |              |                                                                                                    |                               |              |                   |        |                  |          |          |                  |          |
| 8              |     |                      |                    |               |             |           |               |              |                                                                                                    |                               |              |                   |        |                  |          |          |                  |          |
| <u></u>        |     |                      |                    |               |             |           |               |              |                                                                                                    |                               |              |                   |        |                  |          |          |                  |          |
|                |     |                      |                    |               |             |           |               |              |                                                                                                    |                               |              |                   |        |                  |          |          |                  |          |
|                |     |                      |                    |               |             |           |               |              |                                                                                                    |                               |              |                   |        |                  |          |          |                  |          |
|                | L   |                      |                    |               |             |           |               |              |                                                                                                    |                               |              |                   |        |                  |          |          |                  |          |
| <b>%</b><br>∎+ |     |                      |                    |               |             |           |               |              |                                                                                                    |                               |              |                   |        |                  |          |          |                  |          |
| 4              |     |                      |                    |               |             |           |               |              |                                                                                                    |                               |              |                   |        |                  |          |          |                  |          |
|                |     |                      |                    |               |             |           |               |              |                                                                                                    |                               |              |                   |        |                  |          |          |                  |          |
|                |     |                      |                    |               |             |           |               |              |                                                                                                    |                               |              |                   |        |                  |          |          |                  |          |
|                |     | ●  <br>otal filas: C | )                  | 10:59:4       | 9           | _         | ]             |              |                                                                                                    |                               |              |                   |        |                  |          |          |                  |          |
|                | -   |                      | _                  | _             | _           | _         |               | _            | _                                                                                                    |                               |              |                   | _      | _                |          |          |                  |          |

Desde el censo se puede seleccionar el vehículo deseado en base a los siguientes criterios de búsqueda,:

**BASTIDOR**: Para la búsqueda introduciremos el número de bastidor sin más reglas. **MATRICULA**: Para la búsqueda introduciremos la matrícula de la siguiente manera:

En el supuesto de tratarse de matrículas anteriores a la entrada en vigor de matrícula europea introduciremos la siguiente cadena de dos letras-número-dos letras (XX0000XX).Ejm. Badajoz 4844 V será: BA4844 V.

Ejm. Madrid 4844 V será: M 4844 V.

Ejm. Badajoz 4844 AC será: BA4844AC.

Las matrículas nuevas se introducen con los cuatro dígitos y las tres letras (0000XXX).

**NIF/CIF**: Para la búsqueda introduciremos el número de NIF/CIF sin más reglas. NOMBRE: Para la búsqueda introduciremos el nombre, si lo conocemos con exactitud lo introduciremos de manera completa, si no lo conocemos de manera completa utilizaremos el signo '%' para sustituir aquella parte del nombre que no conocemos. Ejm. José Salcedo (y no conocemos el segundo apellido) : 'José% Salcedo%'

**TIPO DE MOVIMIENTO**: Los tipos de movimiento son los definidos por la Jefatura Provincial de Tráfico, así:

A= ALTA

B= BAJA

BAJADEF= BAJA DEFINITIVA

BAJAT=BAJA TEMPORAL

#### ADUPLI= CAMBIO DE DOMICILIO

#### AMATCI=ALTA POR MATRICULACION DE CICLOMOTOR

AMATRI=ALTA POR MATRICULACION

APROVI= ALTA PROVISIONAL POR MATRICULACION (es decir sin número de matrícula)

#### ATRANS= ALTA POR TRANSFERENCIA

#### BTRANS= BAJA POR TRANSFERENCIA

AREMAT= REMATRICULACION TEMPORAL

AREMAD=REMATRICULACION DEFINITIVA

REFERENCIA: Para La búsqueda introduciremos el número de referencia sin más. Este número de referencia coincide con el número de recibo en el programa de recaudación ORACLE.

Por último, tenemos la opción de ver la historia de un vehículo desde el alta por matriculación hasta la baja definitiva, pasando por todos los movimientos que haya tenido.

| EIT G<br>Arch | estión tributaria. O.A.R. BADA<br>ivo <u>E</u> dición <u>O</u> peraciones <u>I</u> BI <u>Y</u> | JOZ (VILLANUEVA DE<br>/ehículos <u>P</u> lusvalias I <u>C</u> | LA SERENA)<br>O <u>T</u> asas y precios público | s A <u>u</u> xiliar <u>V</u> er V <u>e</u> ntar | na Ayuda                  | _ B ×           |
|---------------|------------------------------------------------------------------------------------------------|---------------------------------------------------------------|-------------------------------------------------|-------------------------------------------------|---------------------------|-----------------|
|               | a 🖉 🚳 🍋 🕍 差 💩 👷                                                                                | 🤜 🕼 🖽 💡                                                       | <b>₽</b> •                                      |                                                 |                           |                 |
|               | 🖨 Censo de vehículos                                                                           |                                                               |                                                 |                                                 |                           |                 |
| <b>#</b>      | Bastidor: Matr                                                                                 | ícula: Ejerc, efe                                             | cto Municipio:                                  |                                                 |                           |                 |
|               | NIE/CIE: Nombro:                                                                               | 525 D                                                         | Tino do movimiento:                             | Poforonoia:                                     | Euro Inconción:           | $\frown$        |
| 9             |                                                                                                |                                                               | <todos></todos>                                 |                                                 |                           | Ver Historia    |
| D             | M Trámite Referencia                                                                           | Municipio                                                     | , <u> </u>                                      | Matrícula                                       | Bastidor Marca/M          | odelo           |
| i¢            | A MATRI 1099045VT                                                                              | ALBURQUERQUE                                                  | <sin pedania=""></sin>                          | BA3523 D 1202699                                | RENAUL                    | T R 12 FAMILIAF |
| Ľ             | ✓ B BAJAD 1099045VT                                                                            | ALBURQUERQUE                                                  | <sin pedania=""></sin>                          | BA3523 D 1202699                                | RENAUL                    | F R 12 FAMILIAF |
| E             |                                                                                                | Detalles de                                                   | vehiculos                                       | alad                                            |                           |                 |
| 0             |                                                                                                |                                                               | • 1 de 1                                        | <u>8</u>                                        |                           |                 |
| ۲             |                                                                                                | General Sujeto                                                | o pasivo/Representante 🛛 M                      | ovimiento Domiciliación                         |                           |                 |
| ۵             |                                                                                                | Procedimiento                                                 | o: Muncipio:                                    |                                                 |                           |                 |
|               |                                                                                                | Sólo movimier                                                 | nto ALBURQUE                                    | RQUE                                            |                           |                 |
|               |                                                                                                | F. Trámite:                                                   | Número de bastidor:                             | Matricula: F.                                   | matric.: Matricula anteri | or:             |
| Ę.            |                                                                                                | j 22/01/2003                                                  | J1202699<br>abiculo                             | JBA3523 D J IS                                  | a/01/19// J               |                 |
|               |                                                                                                | Marca u moc                                                   | telo:                                           |                                                 |                           |                 |
| 2             |                                                                                                | RENAULT F                                                     | 12 FAMILIAR TS C                                |                                                 |                           |                 |
| n.            |                                                                                                | Tipo vehícul                                                  | o fiscal:                                       |                                                 |                           |                 |
| *             |                                                                                                | Turismos De                                                   | -8 a 11,99 c.f.                                 | J Sin Exe                                       | enciór 💌                  |                 |
|               |                                                                                                | Potencia:                                                     | Carga: Cili<br>Carga: Cili                      | ndrada: Plazas:                                 |                           |                 |
|               |                                                                                                | T                                                             |                                                 |                                                 | en 7                      |                 |
|               |                                                                                                | Turismo                                                       | 0.                                              | Particular                                      |                           |                 |
|               | Total files: 2 16:10:36                                                                        |                                                               |                                                 |                                                 | Euro Inconcectória        |                 |
| ?             | 10,10,00                                                                                       |                                                               |                                                 |                                                 | Exp. Inspeccion:          | -               |

2.-PADRÓN DE VEHÍCULOS: Una vez generado el Padrón de Vehículos del ejercicio correspondiente , lo tendremos en el directorio de padrones:

| 📕 Gestión ti                | ibutaria. O.A.R. BADAJOZ (VILLAN                                   | UEVA DE LA S     | ERENA)                  |                     |  |
|-----------------------------|--------------------------------------------------------------------|------------------|-------------------------|---------------------|--|
| <u>A</u> rchivo <u>I</u> BI | <u>V</u> ehículos <u>P</u> lusvalias I <u>C</u> IO <u>T</u> asasiy | precios públicos | A <u>u</u> xiliar Ayuda |                     |  |
| 6 🥔 🖇                       | Censo                                                              | <b>#</b> ? 🗣     |                         |                     |  |
|                             | Altas temporales                                                   |                  |                         |                     |  |
|                             | Padrón                                                             |                  |                         |                     |  |
|                             | Directorio de padrones                                             |                  |                         |                     |  |
|                             | Generar padron                                                     |                  |                         |                     |  |
|                             | Incorporar Censo                                                   |                  |                         |                     |  |
|                             | Movimientos JPT                                                    |                  |                         |                     |  |
|                             | Piscina de movimientos                                             |                  |                         | Seleccionamos, y    |  |
|                             | Histórico Piscina de movimientos                                   |                  |                         | pasamos a la        |  |
|                             | Tarifas municipales                                                |                  |                         | siguiente pantalla: |  |
|                             | Generar tarifas municipales                                        |                  |                         | siguience pununu.   |  |
|                             | Cuadro general de tarifas                                          |                  |                         |                     |  |
|                             | Modelos                                                            |                  |                         |                     |  |
|                             | Marcas                                                             |                  |                         |                     |  |
|                             | Tipos de vehículos                                                 |                  |                         |                     |  |
|                             |                                                                    | 1                |                         |                     |  |
|                             |                                                                    |                  |                         |                     |  |
|                             |                                                                    |                  |                         |                     |  |
|                             |                                                                    |                  |                         |                     |  |
|                             |                                                                    |                  |                         |                     |  |
|                             |                                                                    |                  |                         |                     |  |
|                             |                                                                    |                  |                         |                     |  |
|                             |                                                                    |                  |                         |                     |  |
|                             |                                                                    |                  |                         |                     |  |
|                             |                                                                    |                  |                         |                     |  |
|                             |                                                                    |                  |                         |                     |  |
|                             |                                                                    |                  |                         |                     |  |
|                             |                                                                    |                  |                         |                     |  |
| 1.51                        |                                                                    |                  |                         |                     |  |
| Listo.                      |                                                                    |                  |                         |                     |  |

| G          | estión tributaria. (              | D.A.R. BADAJOZ                    | (VILLANUEVA DI                                                                                                    | E LA SERENA)                           |                                      |                      |                | _ 8 ×         |
|------------|-----------------------------------|-----------------------------------|----------------------------------------------------------------------------------------------------|----------------------------------------|--------------------------------------|----------------------|----------------|---------------|
| Arch       | ivo <u>E</u> dición <u>O</u> pera | aciones <u>I</u> BI <u>V</u> ehío | culos <u>P</u> lusvalias I <u>(</u>                                                                                                    | <u>2</u> 10 <u>T</u> asas y precios pú | blicos A <u>u</u> xiliar <u>V</u> er | · V <u>e</u> ntana A | yuda           |               |
|            | a 🥔 🏭 🌬 🖬                         | 🚊 🕹 👮 🗟                           | 🖉 🗓 🗰 💡                                                                                                    | <b>P</b> +                             |                                      |                      |                |               |
|            | 🍖 Directorio de                   | Padrones de Vel                   | niculos                                                                                                    |                                        |                                      |                      |                |               |
| <b>#</b>   | Municipio:                        | E                                 | iercicio:                                                                                                    |                                        |                                      |                      |                |               |
|            | [CASTUERA                         | <b></b> ]2                        | 2.003 💌                                                                                                    |                                        |                                      |                      |                |               |
| 2          | Ejer.                             | Municipio                         | Pedania                                                                                                    | Tributo Descripcion                    |                                      |                      | Estado         | F. emisión    |
| <u></u>    | 2003 CASTOEN                      |                                   | <pre><pre>&gt;<pre>&gt;<pre>&gt;<pre><pre>&gt;<pre>&gt;<pre><pre< td=""><td>VE IVIM</td><td>Propiedades</td><td>lemiter II</td><td>reneradu cargu</td><td>2770272003 CA</td></pre<></pre></pre> | VE IVIM                                | Propiedades                          | lemiter II           | reneradu cargu | 2770272003 CA |
|            |                                   |                                   |                                                                                                    |                                        | Ver detalles                         |                      |                |               |
|            |                                   |                                   |                                                                                                    |                                        | Calcular                             |                      |                |               |
| 5          |                                   |                                   |                                                                                                    |                                        | Recalcular<br>Apular cálculo         |                      |                |               |
|            |                                   |                                   | /                                                                                                    |                                        | Eliminar                             |                      |                |               |
| ?          |                                   |                                   | ¬ /                                                                                                    |                                        | Aprobar provisio                     | onalmente            | _              |               |
| <b>₽</b> + |                                   | 1°                                | F                                                                                                    |                                        | Anular aprobaci                      | ón provisional       |                |               |
|            |                                   |                                   |                                                                                                    |                                        | Aprobar definitiv                    | amente               |                |               |
|            |                                   |                                   |                                                                                                    |                                        | Anular aprobaci                      | ón definitiva        | _              |               |
|            |                                   |                                   |                                                                                                    |                                        | Generar cargo a                      | a voluntaria         | _              |               |
|            |                                   |                                   |                                                                                                    |                                        | Imprimir padron                      | vehículos            |                |               |
|            |                                   | 20                                |                                                                                                    |                                        |                                      |                      |                |               |
|            |                                   | 2°                                |                                                                                                    |                                        |                                      |                      |                |               |
|            |                                   |                                   |                                                                                                    |                                        |                                      |                      |                |               |
|            |                                   |                                   |                                                                                                    |                                        |                                      |                      |                |               |
|            |                                   |                                   |                                                                                                    |                                        |                                      |                      |                |               |
|            | •                                 |                                   |                                                                                                    |                                        |                                      |                      |                | F             |
|            | Total filas: 1                    | 16:19:14                          |                                                                                                    |                                        |                                      |                      |                |               |

Desde esta ventana podemos:

1°.- Ver los detalles del padrón de vehículos generado, buscar por nombre, matrícula, bastidor,..., es decir , con los mismos criterios de búsqueda utilizados en el menú del censo de vehículos.

2°.- Imprimir el padrón generado:

| 🚔 Listado del Padrón.       |                           | ×     |   |
|-----------------------------|---------------------------|-------|---|
| Selección Opciones          |                           |       |   |
|                             |                           |       |   |
| Impresora                   |                           |       |   |
| OKIPAGE 14e on LPT1:        |                           |       |   |
|                             |                           |       |   |
| l ipo de listado            |                           |       |   |
| Imprimir listado del padrón | Imprimir padrón reducido  |       |   |
| - Ordenado por              |                           |       |   |
| G. Matricula del uchicula   |                           |       |   |
| C Nombro del Suisto Pasiuo  | CRITERIOS DE              |       |   |
| C Restider                  | IMPRESION                 |       | _ |
| C Basilion                  |                           |       |   |
|                             |                           |       |   |
|                             |                           |       |   |
|                             |                           |       |   |
| Generando:                  | Vista preliminar Cancelar | Ayuda |   |
|                             |                           |       |   |

# 3.-TARIFAS MUNICIPALES:

Con esta opción podremos ver las tarifas municipales correspondientes al I.V.T.M. por municipio y ejercicio:

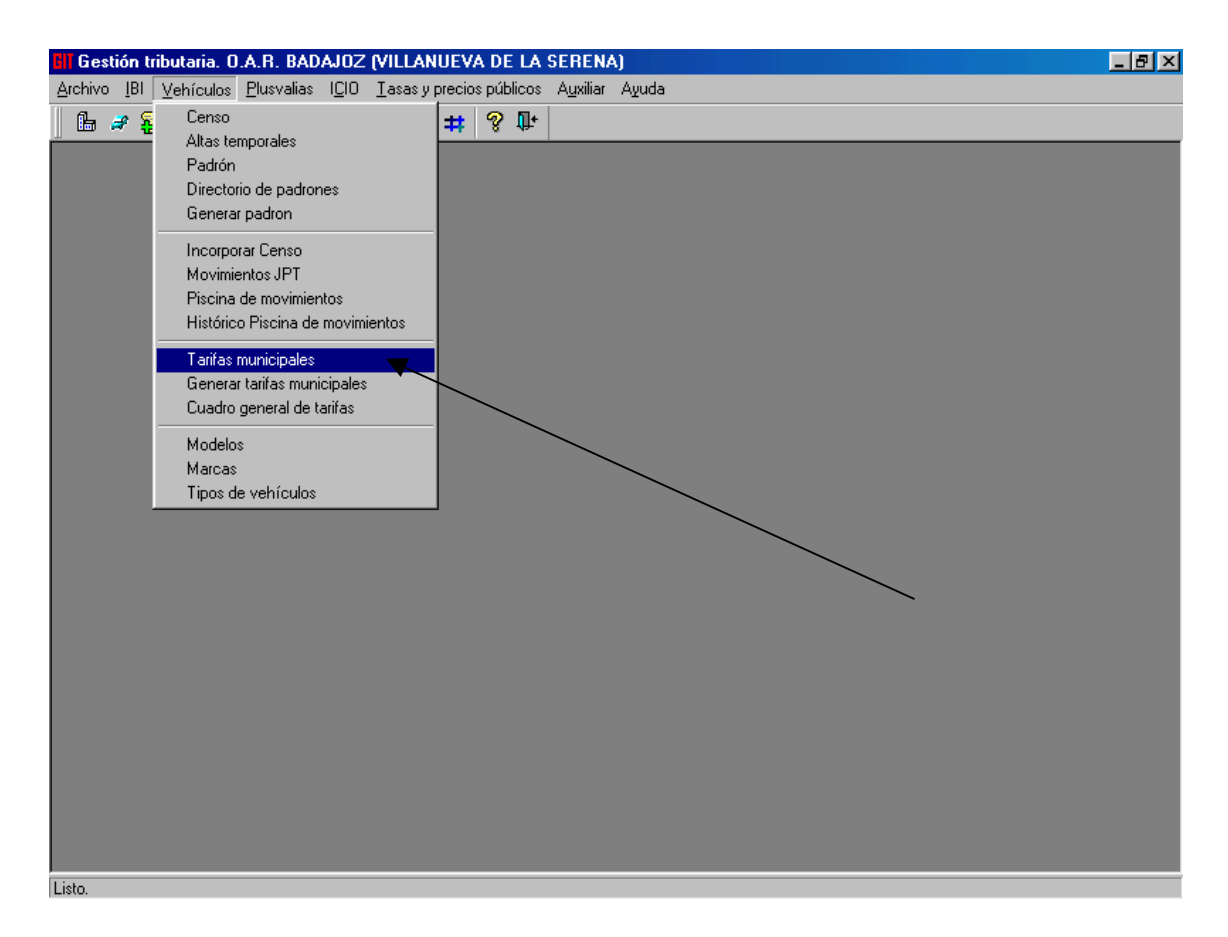

Seleccionamos:

| 🥔 Tarifa   | s mun                         | icipa    | les de vehículos           |           |              | ×        |  |  |
|------------|-------------------------------|----------|----------------------------|-----------|--------------|----------|--|--|
| Ejercicio: | 2.003                         | <u> </u> | Municipio: CASTUERA        |           | V            | 9        |  |  |
| Clase ve   | 2.003                         |          | oría vehículo              | Importe € | Importe Ptas | <b>_</b> |  |  |
| Turismos   | Turismos 2,002 enos de 8 c.f. |          |                            |           | 2.582        |          |  |  |
|            | 2.001                         |          | a 11,99 c.f.               | 41,91     | 6.973        |          |  |  |
|            | 2.000                         |          | t a 15,99 c.f.             | 88,49     | 14.723       |          |  |  |
|            | 1.999                         |          | i a 19,99 c.f.             | 110,22    | 18.339       |          |  |  |
|            | 1.998                         | -        | l c.f. en adelante         | 137,76    | 22.921       |          |  |  |
| Autobus    | es                            | Dem      | enos de 21 plazas          | 102,46    | 17.048       |          |  |  |
|            |                               | De 21    | 1 a 50 plazas              | 145,93    | 24.281       |          |  |  |
|            |                               | Dem      | as de 50 plazas            | 182,41    | 30.350       |          |  |  |
| Camione    | s                             | Dem      | enos de 1.000 Kg           | 52,01     | 8.654        |          |  |  |
|            |                               | De 1.    | 000 a 2.999 Kg             | 102,46    | 17.048       |          |  |  |
|            |                               | Dem      | ás de 2.999 a 9.999 Kg     | 145,93    | 24.281       |          |  |  |
|            |                               | Dem      | ás de 9.999 Kg             | 182,41    | 30.350       |          |  |  |
|            |                               |          |                            |           |              |          |  |  |
|            |                               |          | <u>A</u> ceptar <u>C</u> a | ncelar /  | \yuda        |          |  |  |

### 4.-CUADRO GENERAL DE TARIFAS:

En esta opción podremos ver el cuadro general de tarifas municipales aprobado en la Ley de Haciendas Locales:

|            | iestión         | n tributaria.     | 0.A.R. BADA                  | JOZ (VILLAN                   | IUEVA DE           | LA SE         | RENA)           | - [Cuadro      | ) gene  | eral de l         | arifas | IVTM]            |       | _ 8 × |
|------------|-----------------|-------------------|------------------------------|-------------------------------|--------------------|---------------|-----------------|----------------|---------|-------------------|--------|------------------|-------|-------|
| 2          | <u>A</u> rchivo | ) <u>E</u> dición | Operaciones <u>I</u> B       | II <u>V</u> ehículos          | <u>P</u> lusvalias | 1 <u>C</u> 10 | <u>T</u> asas y | precios pú     | iblicos | A <u>u</u> xiliar | ⊻er    | V <u>e</u> ntana | Ayuda | _ 8 × |
| 1 6        | ե 🥔             | 🕱 👍 🎽             | d = 🛆 🔿                      | c Censo                       |                    |               |                 |                |         |                   |        |                  |       |       |
|            |                 |                   |                              | Altas te                      | mporales           |               |                 |                |         |                   |        |                  |       |       |
|            | Tipo            | Clase             | Categoria                    | Padrón                        |                    |               |                 | µota€          | Cuota   | Ptas              |        |                  |       |       |
| <b>#</b> 9 | A1              | Turismos          | De menos                     | d Directo                     | rio de padroi      | nes           |                 | 12,62          |         | 2.100             |        |                  |       |       |
|            | A2              | _                 | De 8 a 11                    | <u>,9:</u> Genera             | r padron           |               |                 | 34,08          |         | 5.670             |        |                  |       |       |
| _          | A3              | _                 | De 12 a 1                    | 5.                            | -                  |               |                 | 71,94          |         | 11.970            |        |                  |       |       |
| 9          | A4              | _                 | De 16 a 1                    | 9, Incorpo                    | rar Censo          |               |                 | 89,61          |         | 14.910            |        |                  |       |       |
|            | A5              | A . 1 - 1         | De 20 c.r.                   | el Movimi                     | entos JPT          |               |                 | 112,00         |         | 18.635            |        |                  |       |       |
| -          | B1              | Autobuses         | De menos                     | Piscina                       | de movimier        | ntos          |                 | 83,30          |         | 13.860            |        |                  |       |       |
| 0          | 82              | -                 | Dezras                       | Históric                      | o Piscina de       | e movimie     | entos           | 1/10,04        |         | 24 675            |        |                  |       |       |
| E/         | C1              | Camiones          | De manos                     | d Tasiaa                      |                    |               |                 | 140,30         |         | 24.075            |        |                  |       |       |
| -          | C2              | Camories          | De 1 000                     | ai Canras                     | municipales        | :-:I          |                 | 83.30          |         | 13,860            |        |                  |       |       |
| E          | C3              | -                 | De más d                     | Genera                        | r tariras mun      | licipales     |                 | 118.64         |         | 19.740            |        |                  |       |       |
| ~          | C4              | -                 | De más d                     | e S Luadro                    | general de l       | tarifas       |                 | 148,30         |         | 24.675            |        |                  |       |       |
|            | D1              | Tractores         | De menos                     | d Modelo                      | s                  |               |                 | 17,67          | ~       | 2.940             |        |                  |       |       |
|            | D2              |                   | De 16 a 2                    | 5 Marcas                      |                    |               |                 | 27,77          |         | 4.621             |        |                  |       |       |
|            | D3              |                   | De más d                     | e 2 Tipos d                   | e vehículos        |               |                 | 83,30          |         | 13.860            | ~      |                  |       |       |
|            | E1              | Remolques         | ysemi <mark>De 0 a 75</mark> | 0 H <u></u> 11003 G           | e vernealos        |               |                 | J ,00          |         | 0                 |        |                  |       |       |
| ъ.         | E2              | _                 | De 750,01                    | l a 999 Kg                    |                    |               |                 | 17,67          |         | 2.940             |        |                  |       |       |
| ::::       | E3              | _                 | De 1.000                     | a 2.999 Kg                    |                    |               |                 | 27,77          |         | 4.621             |        |                  |       |       |
|            | E4              |                   | De más d                     | e 2.999 Kg                    |                    |               |                 | 83,30          |         | 13.860            |        |                  |       |       |
| 8          | F1              | Motocicleta       | is Ciclomoto                 | res                           |                    |               |                 | 4,42           |         | 735               |        |                  |       |       |
| ٦+         | F2              | _                 | De hasta                     | 125 CC.<br>- 125 - 250        |                    |               |                 | 4,42           |         | 735               |        |                  |       |       |
| 49-        | F3              | -                 | De mas di                    | e 125 a 250 cc<br>- 250 - 500 |                    |               |                 | 1515           |         | 1.260             |        |                  |       |       |
|            | 55              | -                 | De mas d                     | = 250 a 500 cc                |                    |               |                 | 10,10          |         | 5.040             |        |                  |       |       |
|            | E6              | -                 | De más d                     | = 1.000 cc                    |                    |               |                 | 50,23<br>60,58 |         | 10.080            |        |                  |       |       |
|            |                 |                   | Do mad a                     | 5 1.000 00.                   |                    |               |                 | 00,00          |         | 10.000            |        |                  |       |       |
|            |                 |                   |                              |                               |                    |               |                 |                |         |                   |        |                  |       |       |
|            |                 |                   |                              |                               |                    |               |                 |                |         |                   |        |                  |       |       |
|            |                 |                   |                              |                               |                    |               |                 |                |         |                   |        |                  |       |       |
|            |                 |                   |                              |                               |                    |               |                 |                |         |                   |        |                  |       |       |
|            |                 |                   |                              |                               |                    |               |                 |                |         |                   |        |                  |       |       |
|            | Total fi        | ilas: 25          | 16:30:10                     |                               |                    |               | _               |                |         |                   |        |                  |       |       |
| Listo      |                 |                   |                              |                               |                    |               |                 |                |         |                   |        |                  |       |       |

#### 5.-MODELOS:

Dentro de esta opción podremos buscar todos los modelos de vehículos que existen dados de alta en el sistema.. Se podrá buscar por marca, la cual se seleccionará de una lista disponible que tiene el programa. También se podrá buscar todas las marcas y modelos que existen para un determinado tramo fiscal.

| 에 Gestión tributaria. O.A.R. BADAJOZ (VILLANUEVA DE LA SERENA)<br>Archivo Edición Operaciones (Bl Vehículos Plusvalias IQO Iasasy precios públicos Agxiliar Ver Ventana Aguda<br>   ြ 과 影 各 越 喜 古 令 句 父 양 次 11 井 ? 많                                                                                                    |  |
|----------------------------------------------------------------------------------------------------|--|
| Modelos de vehículos Marca: Modelo: ISEAT I BIZA% Too: Crodos> Categoria Modelos: Unidades Tipo Clase Categoria                                                                                                    |  |
| SEAT     IBIZA 1.6     11.62 A2     Turismos     De 8 a 11.39 c.f.       IBIZA 1.7 D     12.14 A3     Turismos     De 12 a 15.93 c.f.       IBIZA 1.4     10.7 A2     Turismos     De 12 a 15.93 c.f.       IBIZA 1.4     10.7 A2     Turismos     De 12 a 15.93 c.f.       IBIZA 1.5     12.14 A3     Turismos     De 12 a 15.93 c.f.       IBIZA 1.9 D     12.84 A3     Turismos     De 12 a 15.93 c.f.       IBIZA 1.8     12.44 A3     Turismos     De 12 a 15.93 c.f.       IBIZA 1.8     12.43 A3     Turismos     De 12 a 15.93 c.f.       IBIZA 1.8     12.44 A3     Turismos     De 12 a 15.93 c.f.       IBIZA 1.8     12.43 A3     Turismos     De 12 a 15.93 c.f.       IBIZA DISCO     11 A2     Turismos     De 12 a 15.93 c.f.       IBIZA DISCO     11 A2     Turismos     De 12 a 15.93 c.f.       IBIZA DISCO     11 A2     Turismos     De 12 a 15.93 c.f.       IBIZA 0.9     8 A2     Turismos     De 12 a 15.93 c.f.       IBIZA 1.9 ID     12.8 A3     Turismos     De 12 a 15.93 c.f. |  |
| Total files: 19 16:34:20                                                                                                    |  |

#### 6.-OPERACIONES DESDE EL CENSO: Cómo realizar un alta por matriculación

Esta es la opción más común de uso de la aplicación de vehículos. Consiste en la introducción de un alta provisional (APROVI) para liquidar inicialmente aquellos vehículos que, para poder ser matriculados en la Dirección General de Tráfico, previamente han de pagar el I.V.T.M. correspondiente al ejercicio en curso. Esta APROVI inicialmente no requiere de la introducción de la matrícula del vehículo que posteriormente será remitida por la Jefatura Provincial de Tráfico mensualmente junto con la variaciones producidas en el estado de cada uno de los vehículos. De esta forma se puede comprobar cuantas APROVI existen el sistema que no han sido confirmadas como altas de tráfico en los discos de comunicación de la IPT

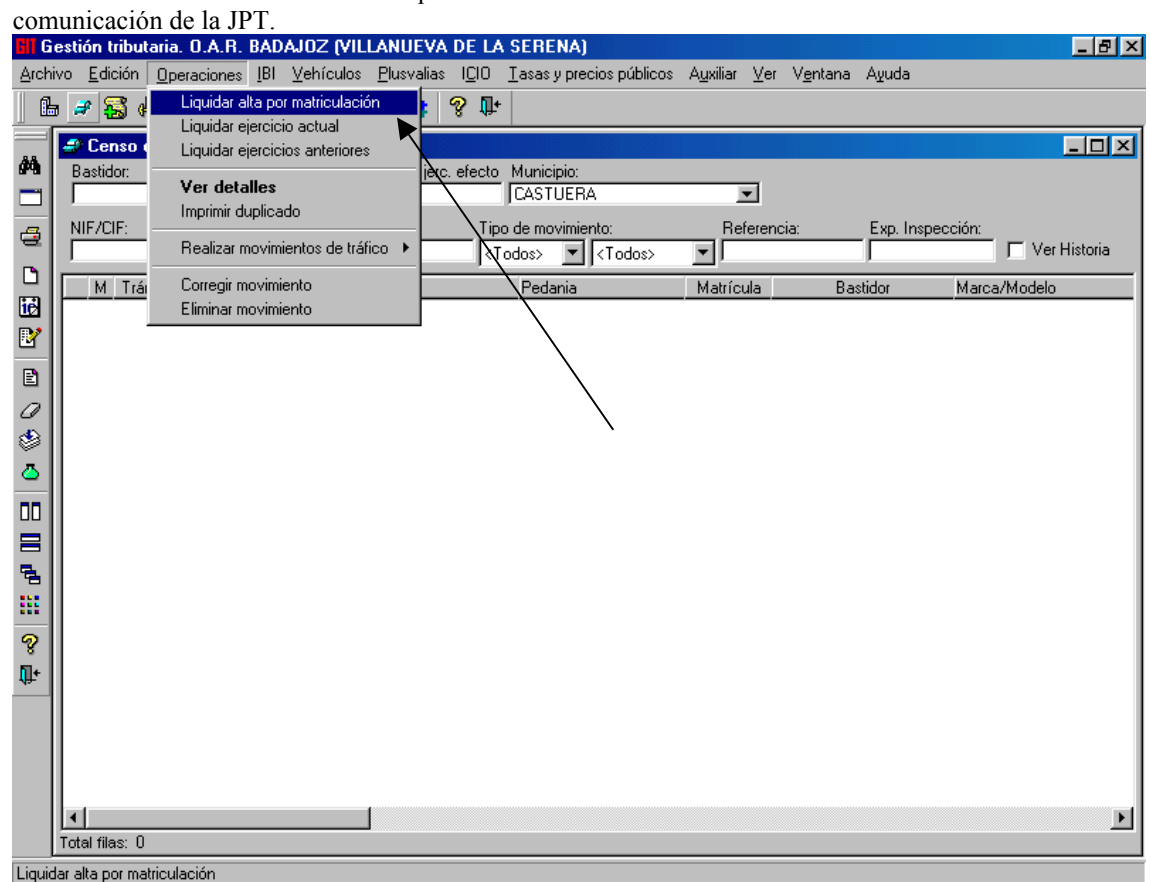

| General Sujeto pasivo Liquidación Domiciliación                         |
|-------------------------------------------------------------------------|
| General Sujeto pasivo Liquidación Domiciliación                         |
|                                                                         |
| Sujeto pasivo                                                           |
| NIF: Apellidos y nombre/Razón social: Anagrama:                         |
| CV: SG: Nombre vía pública: Núm: L.: Portal: L.: Esc.:Piso: Pta: Km:    |
| CP: CM: Municipio: Provincia: Pais:                                     |
| Presentador                                                             |
| Representante                                                           |
| NIF: Apellidos y nombre/Razón social: Anagrama:                         |
| CV: SG: Nombre vía pública: Núm.: L.: Portal: L.: Esc.: Piso: Pta: Km.: |
| CP: CM: Municipio: Provincia: Pais:                                     |
|                                                                         |
| 16:40:01                                                                |

En primer lugar el programa nos pide los datos del sujeto pasivo. Marcaremos el NIF o cif, según los casos y el programa calculará automáticamente la letra. A continuación seleccionamos la ventana 'General':

| Ell Liquidar alta por matriculación                                          | × |
|------------------------------------------------------------------------------|---|
|                                                                              |   |
| General Sujeto pasivo Liquidación Domiciliación                              |   |
|                                                                              |   |
| Procedimiento: Muncipio: Pedanía:                                            |   |
| E Liquidación: Número de bastidor: Matricula: E costio : Matricula antorior: |   |
|                                                                              |   |
| Datos del vehículo                                                           |   |
| Marca y modelo:                                                              |   |
|                                                                              |   |
| Turismos De menos de 8 c.f.                                                  |   |
| Potencia: Carga: Cilindrada: Plazas:                                         |   |
|                                                                              |   |
| Tipo vehículo: Servicio: %Bonif:                                             |   |
| Turismo Particular 0                                                         |   |
| Motivo: Exp. Inspección:                                                     |   |
|                                                                              |   |
| 49.42.04                                                                     |   |

El programa, por defecto aplica como procedimiento la Autoliquidación Temporal, que es el procedimiento empleado en las Altas por Matriculación. A continuación seleccionamos el municipio, pedanía, según los casos y pasamos a marcar el Número de Bastidor que será el parámetro para introducir la matrícula una vez remitida por la JPT.

En el siguiente campo se introduce la marca y el modelo. En este campo el rótulo viene marcado en azul, lo cual significa que tiene activa **la función F5** que consiste en traer la tabla de marcas y modelos para seleccionar la opción deseada. La búsqueda se realizará introduciendo la marca y el modelo si estamos seguros o lo conocemos, pudiendo utilizar % para traer todas aquellas marcas o modelos que cumplan los <u>requisitos</u>, por ejemplo, en la pantalla buscamos todos los modelos de la marca Volvo que empiezan por 'S'.

| Seleccionar         | marca/modelo de vehiculos | 5               |      |          |       | ×      |
|---------------------|---------------------------|-----------------|------|----------|-------|--------|
| Marca / Mede        | lo: 🖌                     |                 |      |          |       | _      |
| VOLVO S%            |                           |                 |      | <b>#</b> |       | æ      |
| Marca               | Modelos                   | Unidades        | Tipo | Clase    |       | Cate   |
| VOLVO               | S60                       | 16,39           | A4   | Turismos |       | Dei    |
|                     | S40                       | 12,79           | A3   | Turismos |       | Dei    |
|                     | S40                       | 11,59           | A2   | Turismos |       | De {   |
|                     | S-80                      | 16,49           | A4   | Turismos |       | Dei    |
|                     | S-90 2.9 6V               | 19,66           | A4   | Turismos |       | Dei    |
|                     |                           |                 |      |          |       |        |
| ▼<br>Total filas: 5 |                           |                 | _    | . 1      |       | ►<br>I |
| 16:56:24            |                           | <u>A</u> ceptar | Car  | icelar   | Ayuda |        |

Una vez seleccionado la marca y el modelo el programa automáticamente nos introducirá las unidades fiscales por las cuales tribute en el I.V.T.M., es decir, en caso de vehículos introducirá los caballos fiscales, en los camiones la carga, en los autobuses el número de plazas y en las motocicletas la cilindrada.

| Liquidar alta por matriculación 🔀                                              |
|--------------------------------------------------------------------------------|
|                                                                                |
| General Sujeto pasivo Liquidación Domiciliación                                |
| Procedimiento: Muncipio:<br>Autoliquidación tempora V CASTUERA                 |
| F. Liquidación: Número de bastidor: Matricula: F. matric.: Matricula anterior: |
| Datos del vehículo                                                             |
| Marca y modelo:<br>VOLVO S60                                                   |
| Tipo vehículo fiscal:     Turismos De 16 a 19,99 c.f.                          |
| Potencia: Carga: Cilindrada: Plazas:<br>16,39 C.F. 0 Kg. 0 c.c. 0              |
| Tipo vehículo: Servicio: %Bonif:   Turismo Particular 0                        |
| Motivo: Exp. Inspección:                                                       |
| 16:42:21                                                                       |

En la pestaña de liquidación el programa realizará los cálculos según el tipo de vehículo fiscal (cuota anual) y la fecha de trámite (trimestres a liquidar). Para terminar pulsaremos el botón de <u>grabar:</u>

| General Sujeto pasivo Liquidación Domiciliación                                                                                                    | ]                                                                                                    |
|----------------------------------------------------------------------------------------------------|----------------------------------------------------------------------------------------------------|
| Datos del vehiculo<br>Bastidor: Matricula:<br>SDFALJDFALKSJDFA<br>F. matriculación: 00/00/0000<br>Marca:<br>VOLVO S60<br>Tipo de vehíc. fiscal:<br>Turismos De 16 a 19,99 c.f.<br>Potencia: Caroa: Cilindrada: Plazas: | Liquidación<br>Municipio: CASTUERA<br>Ejercicio: 2003<br>Tipo de liquidación: Liquidación por trimestres<br>restantes<br>Cuota anual |
| 16,39     C.F.     0     Kg.     0     c.c.     0       Tipo de vehículo:                                                                                                    | Trimestres liquidados: 3<br>Cuota periodo: 82,67<br>Exención                                                                         |

Nos aparecerá la ventana para imprimir la declaración, pulsamos CERRAR y pasamos a la siguiente ventana:

| Imprimir | documentos                                          |    |  |  |  |  |
|----------|-----------------------------------------------------|----|--|--|--|--|
|          | Seleccione el(los) documento(s) que desea imprimir. |    |  |  |  |  |
|          | Impresora-                                          |    |  |  |  |  |
| - A      | OKIPAGE 14e on LPT1:                                |    |  |  |  |  |
|          | C Documentos                                        |    |  |  |  |  |
|          | 🔽 Carta de pago Notificación 🛛 🛄                    |    |  |  |  |  |
|          | ☑ Justiificante banco                               |    |  |  |  |  |
|          | ✓ Justificante de notificación                      |    |  |  |  |  |
|          | ✓ Justificante para tráfico                         |    |  |  |  |  |
|          |                                                     |    |  |  |  |  |
|          |                                                     |    |  |  |  |  |
|          |                                                     |    |  |  |  |  |
|          |                                                     |    |  |  |  |  |
|          |                                                     |    |  |  |  |  |
|          | Imprimir Cerrar Ayu                                 | da |  |  |  |  |

Las liquidaciones que se procesen durante el día pasan a la tabla de 'ALTAS TEMPORALES', éstas podrán ser modificadas en caso de error antes de pasarlas al estado de 'definitivas' al final de la mañana:

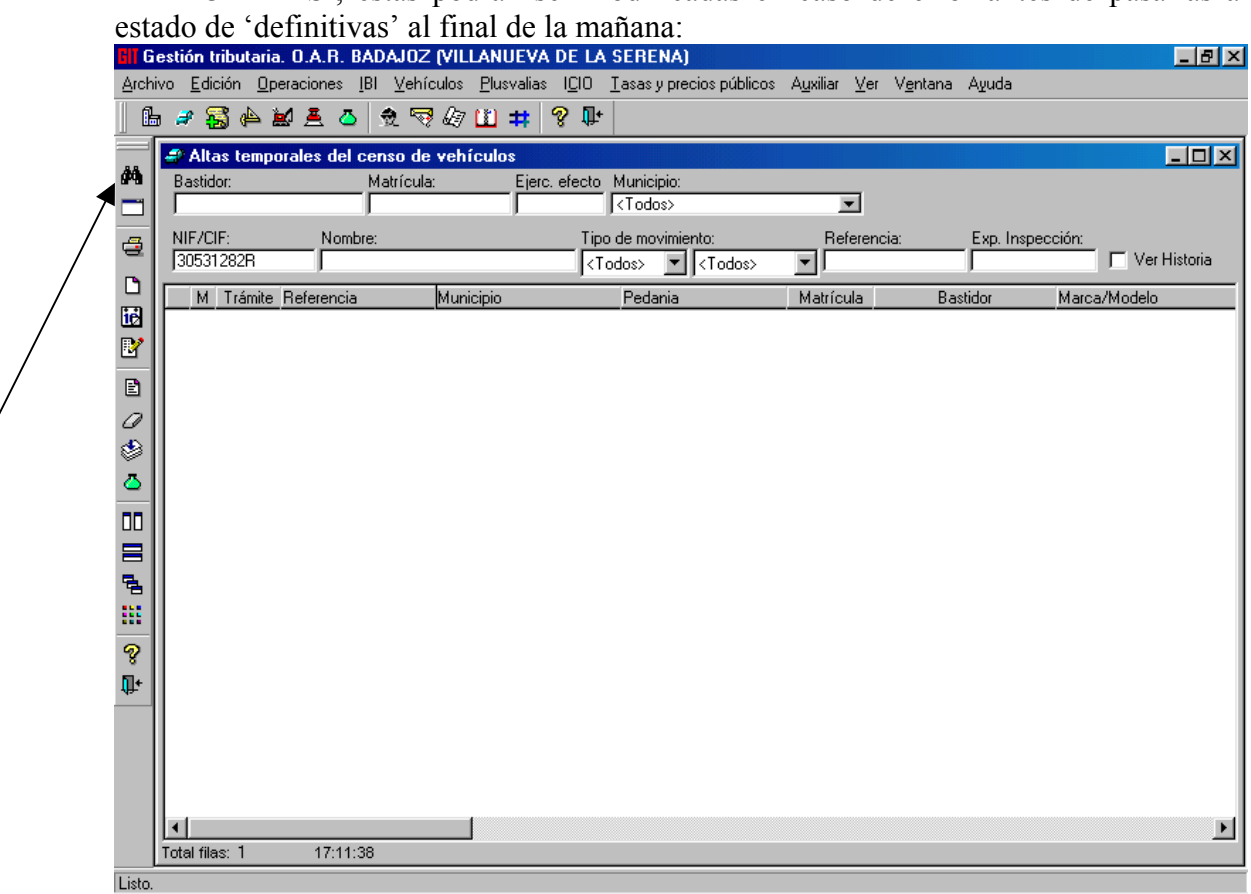